A step by step guide with screenshots

CSUF COLLEGE OF Education

# Before you start

#### NOTE

You will need to have an Approved blanket travel request before you can move forward with submitting a blanket travel expense report

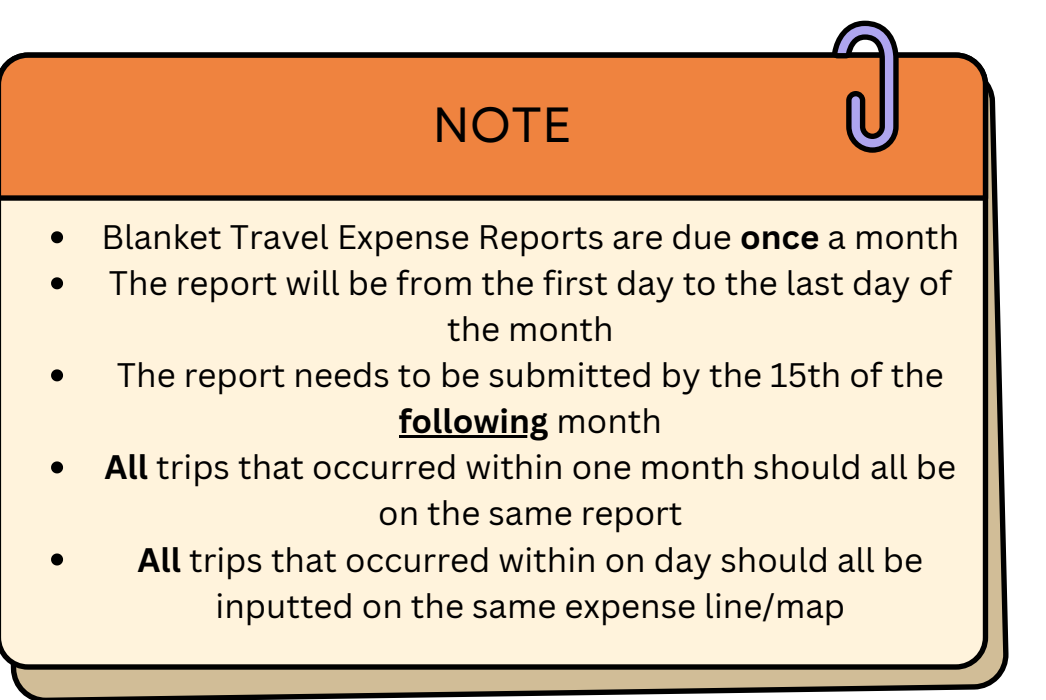

#### **QUESTIONS?**

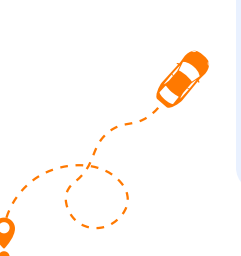

If you have any questions, please first contact your department coordinator. If additional assistance is needed, email coetravel@fullerton.edu or attend open office hours listed on the <u>COE Travel website</u>

Page 2 I REV. 8/9/24

### Create a Blanket Travel Expense Report

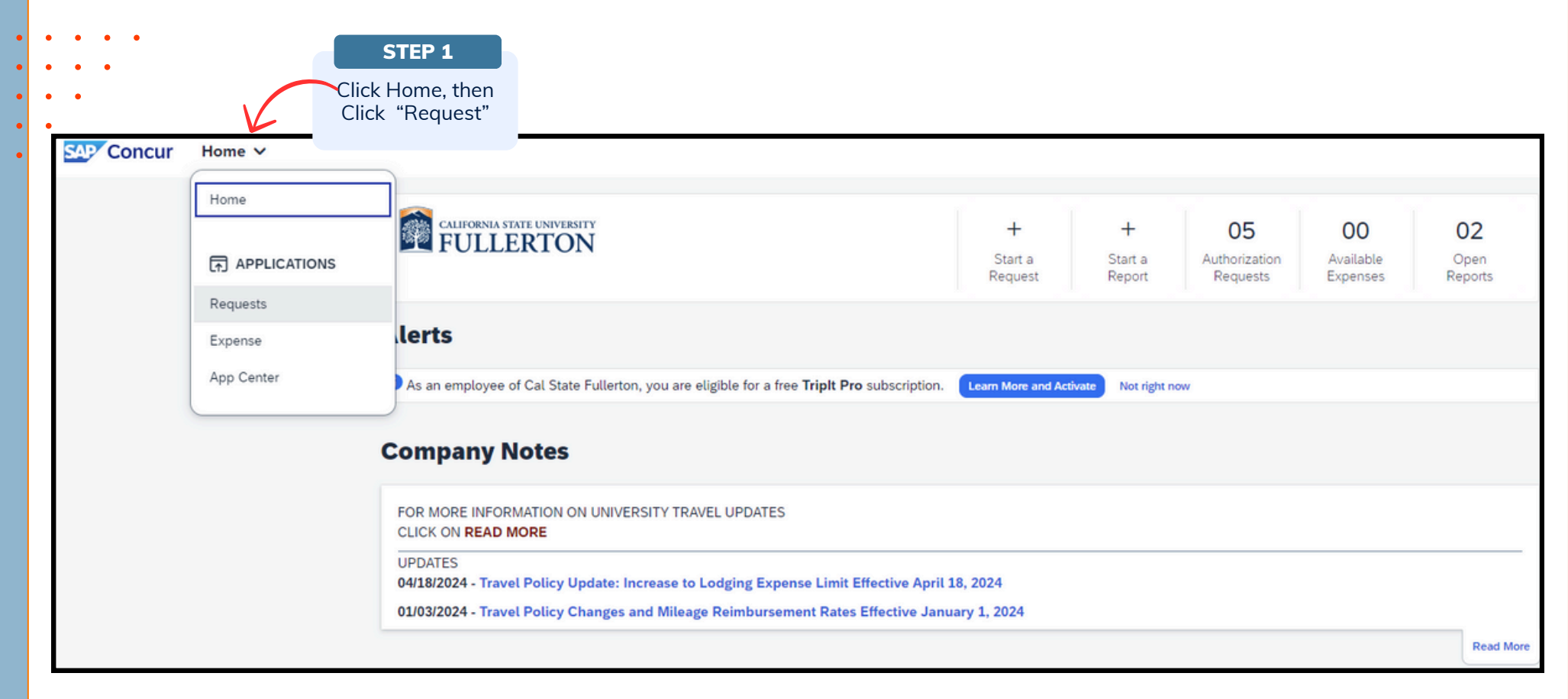

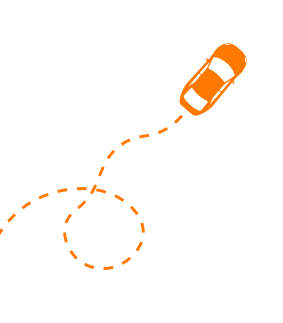

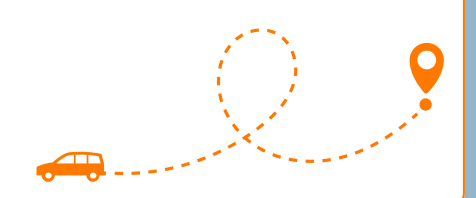

Page 3 I REV. 8/9/24

### Create a Blanket Travel Expense Report

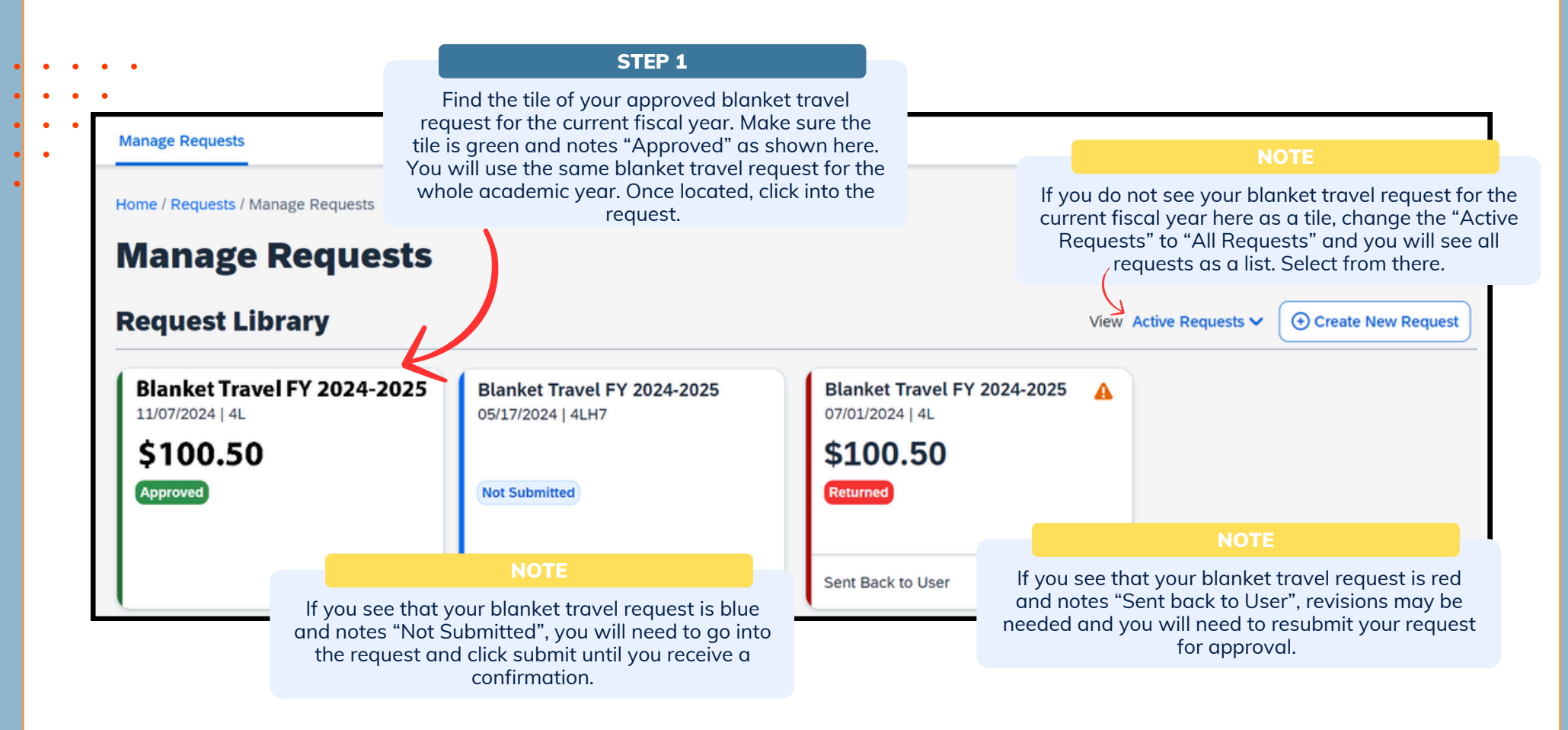

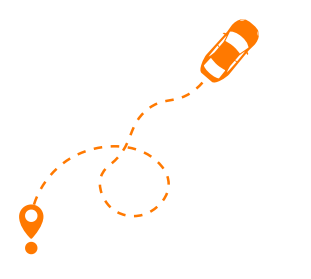

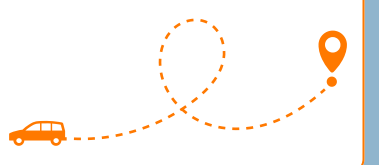

Page 4 I REV. 8/9/24

### Create a Blanket Travel Expense Report

| Manage Requests<br>Home/ Requests / Manage Requests / Blanket Travel F                                                                                                    | Y 2024-2025                               | Once you are in your Approved<br>Blanket Travel Request, click<br>on "Create Expense Report" |
|----------------------------------------------------------------------------------------------------|-------------------------------------------|----------------------------------------------------------------------------------------------|
| Aterts: 1         Blanket Travel FY 202         Approved   Request ID: 4MRW         Request Details >         Print/Share >         Attachments >         REPORTS: 2         Amount | 24-2025 \$100.50                          | More Actions V Create Expense Re                                                             |
| \$49.58 \$100.50                                                                                                    |                                           |                                                                                              |
| \$49.58 \$100.50<br>EXPECTED EXPENSES<br>Expense type↓↑                                                                                                    | Details↓↑                                 | Date↓ <del>≓</del> Amount↓† Request                                                          |
| \$49.58 \$100.50<br>EXPECTED EXPENSES<br>Expense type↓↑<br>Mileage                                                                                                    | <b>Details↓↑</b><br>Fullerton, California | Date↓         Amount↓↑         Request           07/01/2024         \$100.50         \$1     |

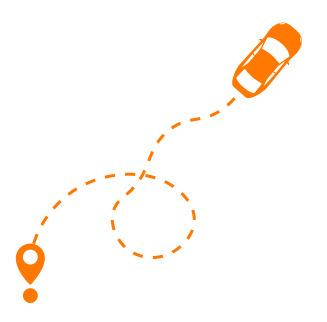

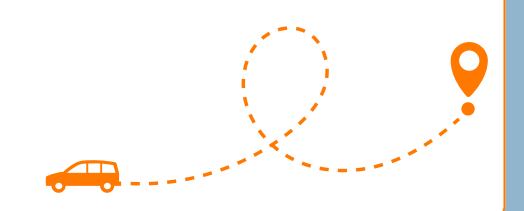

### Blanket Travel Expense Report

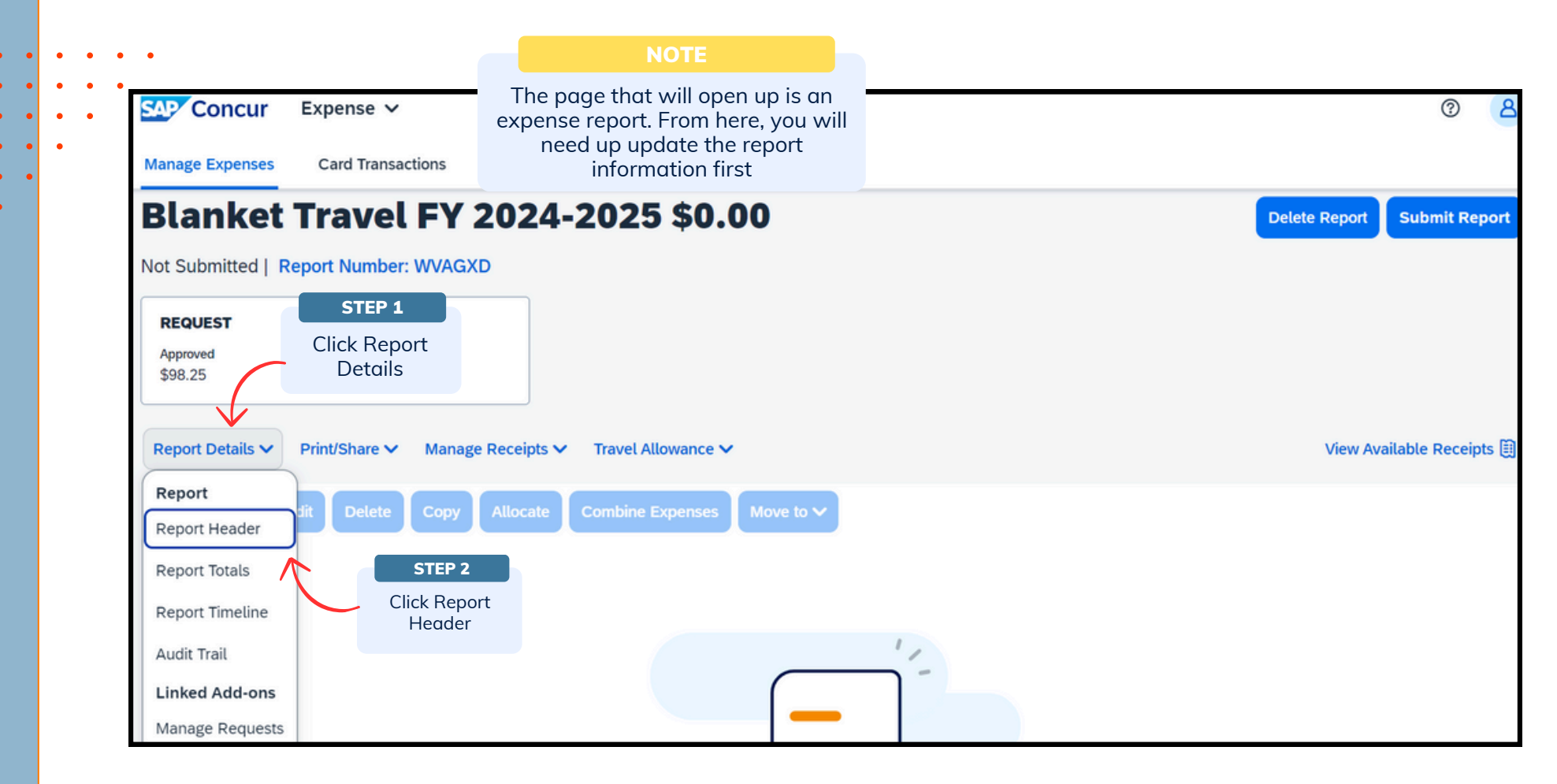

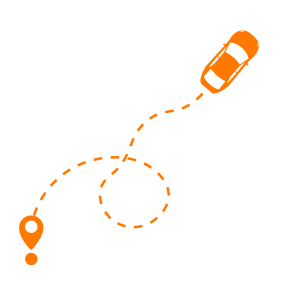

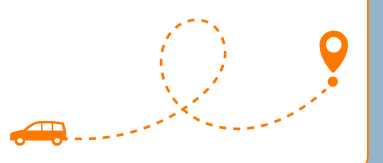

Page 6 | REV. 8/9/24

.

•

•

•

### Update Blanket Travel Expense Header Information

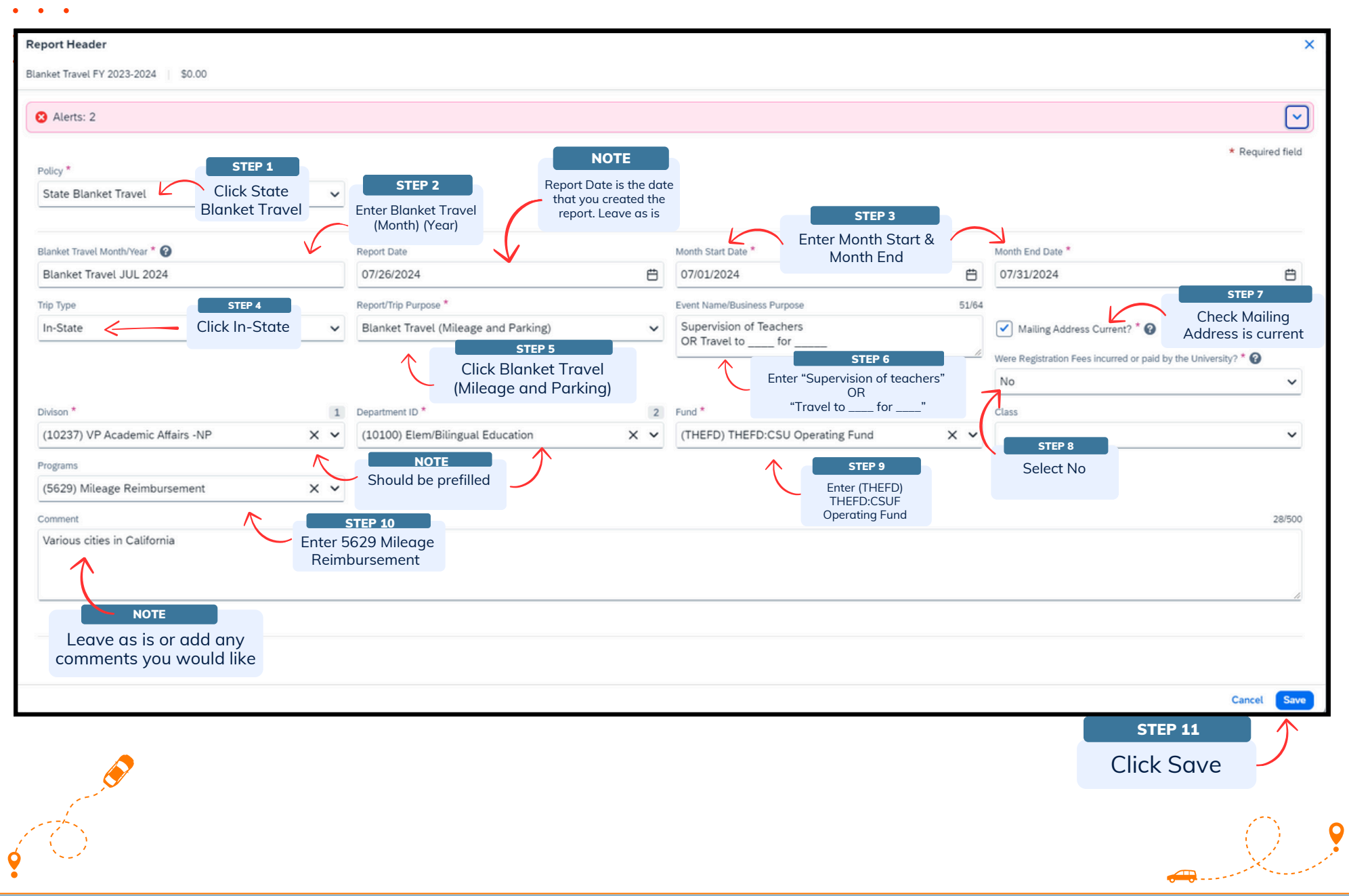

Page 7 | REV. 8/9/24

## Blanket Travel Expense – Add Expense Line Personal Car Mileage Expense

| Manage Expenses Card Transac   | ttions Add Expense Available Expenses (0) Click New                                                                                                    |
|--------------------------------|----------------------------------------------------------------------------------------------------|
| ,<br>(<br>,<br>,<br>,<br>,     | Home / Expense / Manage Expenser<br>A Alerts: 1<br>Blanket Travel<br>Not Submitted   Report Number<br>REQUEST<br>Lance 4<br>Personal Car Mileage<br>A 02, Transportation<br>Parking<br>A 04, Other |
| STEP 1<br>Click Add<br>Expense | Approved<br>998.25<br>Mileage Adjustment<br>Personal/Non Reimbursable<br>Add Expense Edit Delete<br>Personal Car Mileage<br>View Available Receipts ()                                             |
|                                |                                                                                                    |
|                                | No Expenses<br>Add expenses to this report to submit for reimbursement.                                                                                                    |

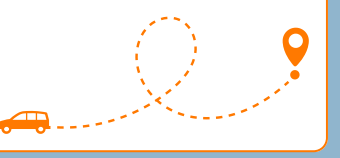

Page 8 | REV. 8/9/24

### **Blanket Travel Expense - Adding Destinations**

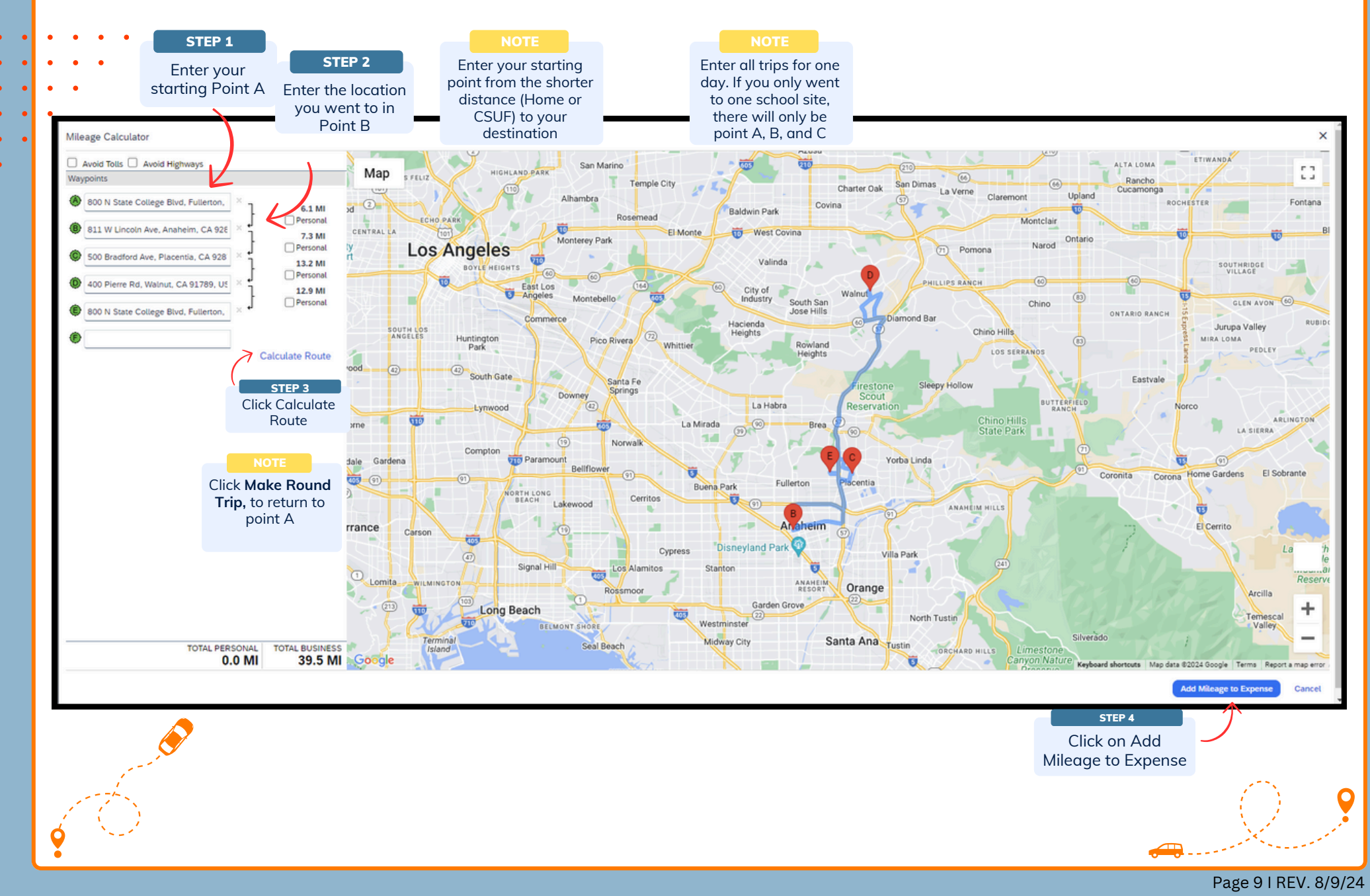

Ο

**Blanket Travel Expense Report** Guide

### **Blanket Travel Expense - Adding Expected Expense**

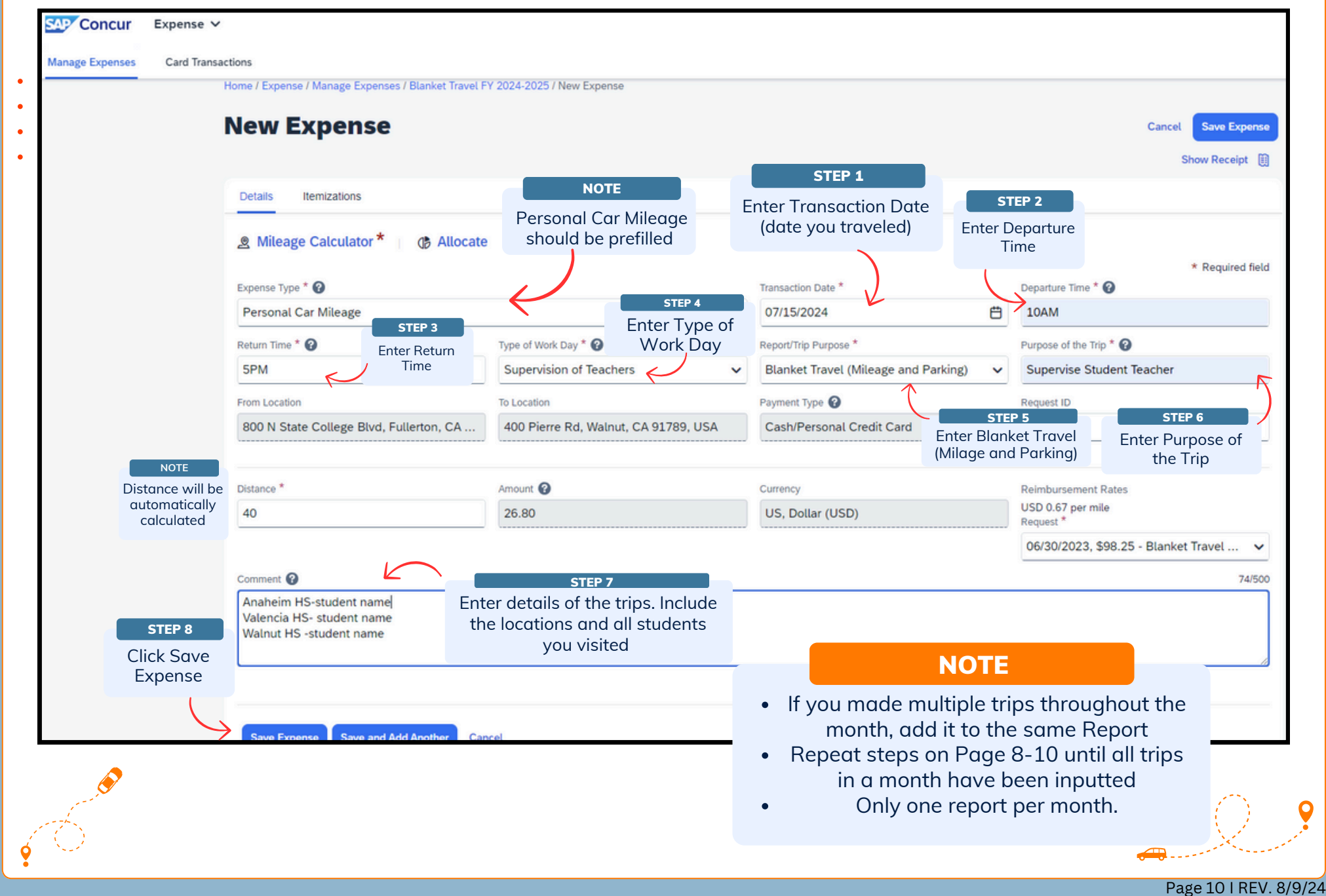

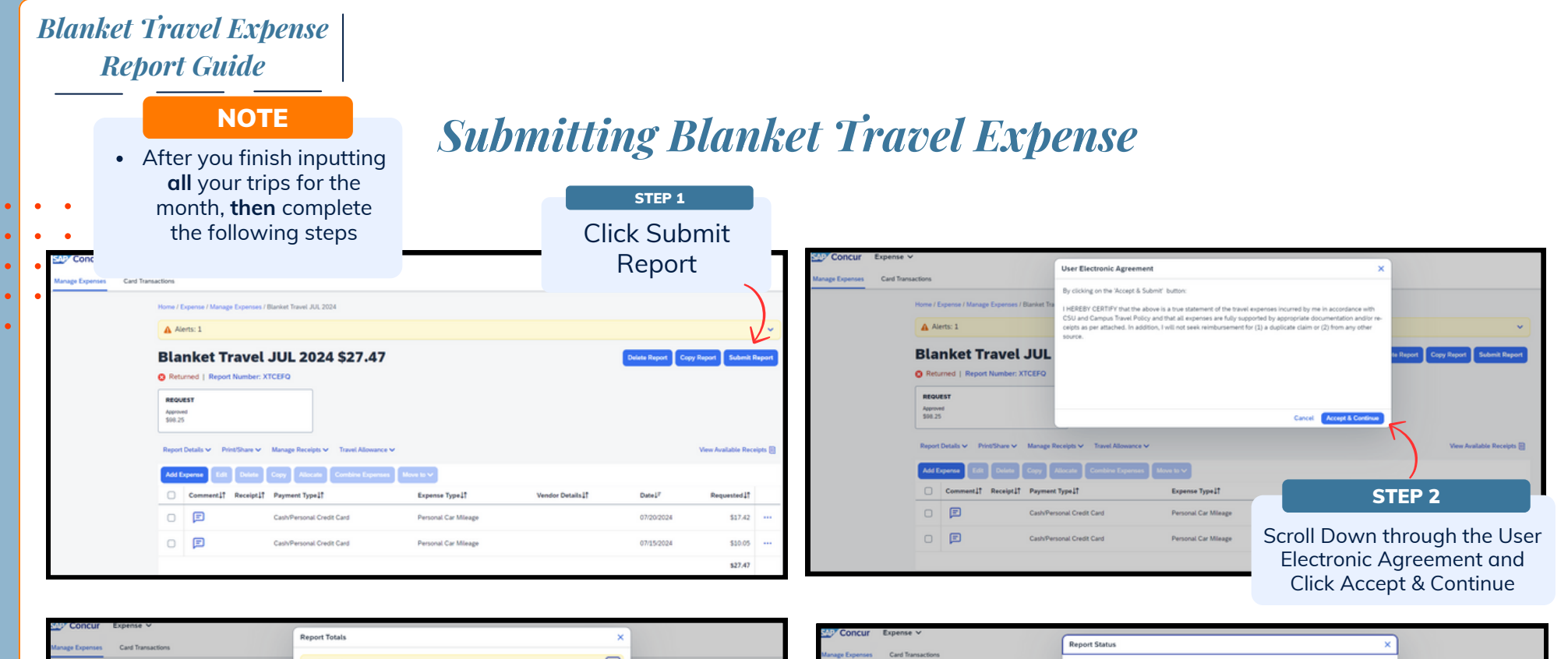

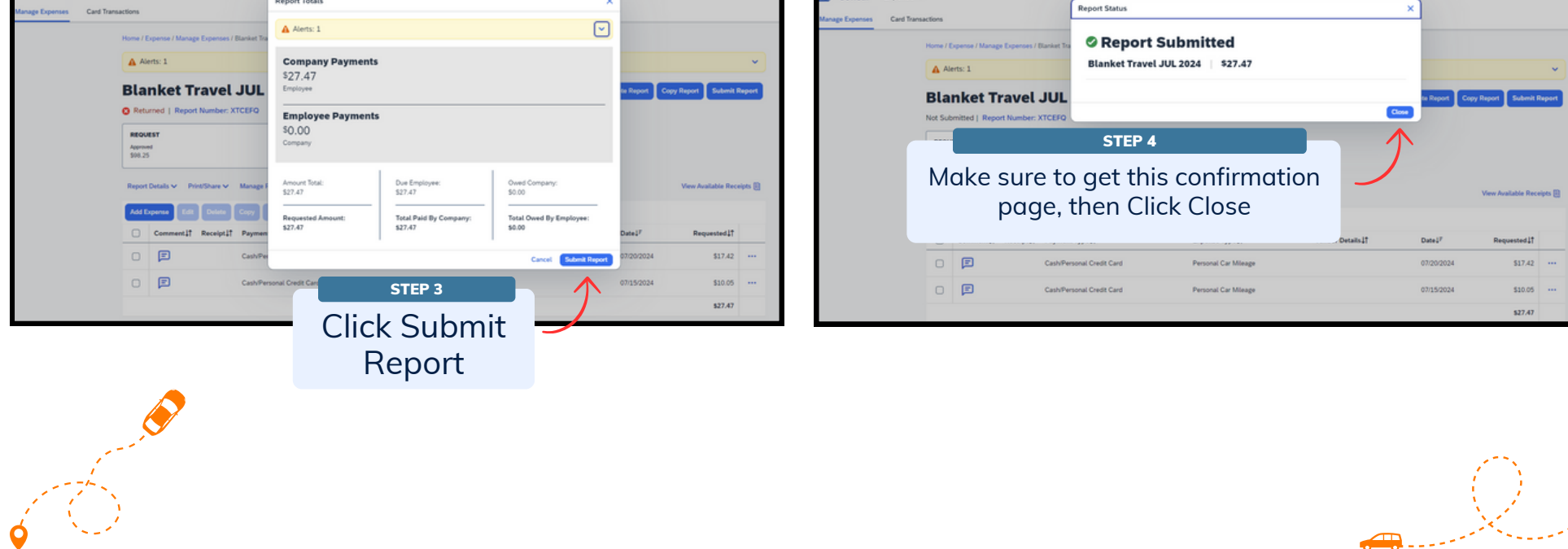

Page 11 | REV. 8/9/24

Ο

End of the Blanket Travel Expense Report Guide

#### **QUESTIONS?**

If you have any questions, please first contact your department coordinator. If additional assistance is needed, email coetravel@fullerton.edu or attend open office hours listed on the <u>COE Travel website</u>